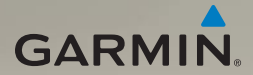

## nüvi<sup>®</sup> 1690 manuale di avvio rapido

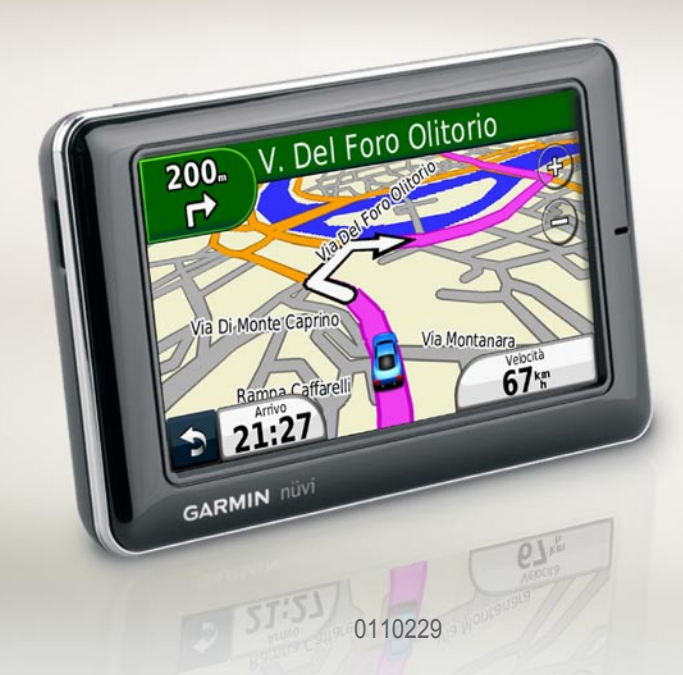

## Componenti del nüvi

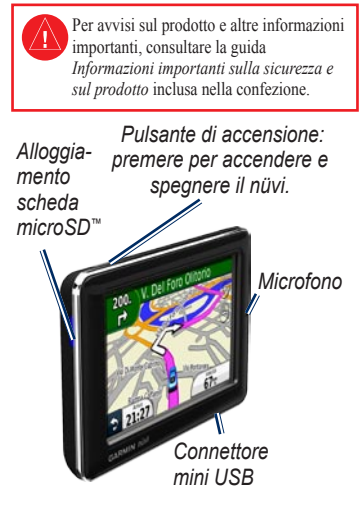

## Uso del menu principale

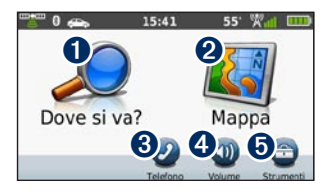

- **1** Toccare per cercare una destinazione.
- 2 Toccare per visualizzare la mappa.
- Occare per effettuare una chiamata quando l'unità è collegata a un telefono cellulare compatibile.
  - Toccare per regolare il volume.

4

**5** Toccare per utilizzare strumenti quali impostazioni, aiuto e meteo.

#### Uso della barra degli strumenti del menu principale

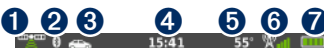

- Stato del segnale GPS. Tenere premuto per visualizzare le informazioni sui satelliti.
- Stato del vivavoce Bluetooth<sup>®</sup>. Toccare per modificare le impostazioni Bluetooth.
- Indicatore della modalità d'uso. Toccare per selezionare un modo d'uso.
- Ora corrente. Toccare per modificare le impostazioni dell'ora.
- Temperatura corrente. Tenere premuto per visualizzare le informazioni meteo.
- 6 Stato del segnale del servizio nüLink!.
- 7
- Stato della batteria.

## Impostazione del nüvi

Prima di montare il nüvi, consultare la guida Informazioni importanti sul prodotto e sulla sicurezza per informazioni sulle disposizioni legali relative al montaggio sul parabrezza.

#### Montaggio del nüvi

- Rimuovere la plastica trasparente dal supporto a ventosa. Posizionare il supporto a ventosa sul parabrezza.
- 2. Spingere indietro la leva, verso il parabrezza.
- Inserire la base di appoggio sul braccio del supporto a ventosa, facendola scattare in posizione.
- Inserire il cavo di alimentazione per veicoli sul retro della base di appoggio.

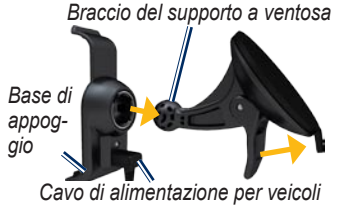

- Inserire l'altra estremità del cavo in una presa di alimentazione del veicolo.
- 6. Inserire la parte inferiore del nüvi nella base di appoggio.
- Inclinare indietro il nüvi finché non scatta in posizione. L'unità si accende automaticamente se è collegata e il veicolo è acceso. Seguire le istruzioni riportate sullo schermo.

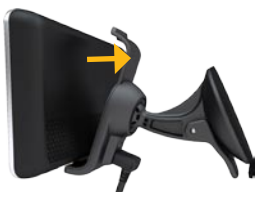

AVVERTENZA: questo prodotto è dotato di una batteria agli ioni di litio. Per evitare possibili danni, quando si esce dal veicolo rimuovere l'unità o riporla lontano dai raggi diretti del sole.

#### Ricerca dei satelliti

- 1. Recarsi in un'area all'aperto, lontano da edifici o alberi alti.
- 2. Accendere il nüvi.

L'acquisizione del segnale satellitare può richiedere qualche minuto. L'icona del satellite indica lo stato del segnale. Quando almeno una delle barre è verde, significa che il nüvi ha acquisito il segnale satellitare.

### Ricerca dei punti di interesse

- 1. Toccare Dove si va? > Punti di Interesse.
- 2. Selezionare una categoria e una sottocategoria.
- 3. Selezionare una destinazione, quindi toccare Vail.
- 4. Se necessario, toccare **Avvia** per cominciare la navigazione.

Per inserire le lettere che compongono il nome, toccare **Dove si va?**. > **Punti di Interesse** > **Scrivi Nome**. Per cercare una posizione in una zona diversa, toccare **Dove si va?**. > Vicino.

## Come seguire il percorso

Il percorso è contrassegnato da una linea magenta. Durante il viaggio, il nüvi segnala la destinazione con istruzioni vocali, frecce sulla mappa e indicazioni sulla parte superiore della pagina Mappa. Se ci si allontana dal percorso originale, il nüvi ricalcola il percorso.

Toccare un punto della mappa e trascinarlo per visualizzare le diverse parti della mappa. Quando si percorrono strade principali, potrebbe essere visualizzata un'icona con l'indicazione del limite di velocità.

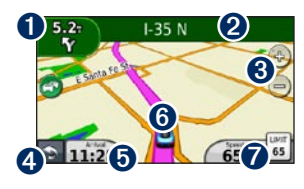

- **1** Toccare per visualizzare la pagina Prossima svolta o Vista svincolo.
- 2 Toccare per visualizzare l'elenco delle svolte.
- 3 Toccare ⊕ e per ingrandire o ridurre la visualizzazione.
- Toccare per tornare al menu principale.
- Toccare per visualizzare il computer di viaggio.
- 6 Toccare per visualizzare la pagina Dove mi trovo?.
- Toccare per modificare il campo dati.

#### Aggiunta di una sosta

- Durante la navigazione di un percorso, toccare > Dove si va?.
- 2. Individuare la sosta da aggiungere.
- 3. Toccare Vai!.
- 4. Toccare **Punto Intermedio** per aggiungere la sosta prima della destinazione.

## Come effettuare una deviazione

- 1. Durante la navigazione di un percorso, toccare .
- 2. Toccare Deviazione o Ricalcola.

## Uso del servizio nüLink!

Il nüvi viene fornito con un abbonamento al servizio nüLink!, che consente di ricevere informazioni correnti sul meteo, i prezzi del carburante, gli orari dei voli e altro ancora.

Per ulteriori informazioni sul servizio nüLink!, toccare **Strumenti** > **Aiuto** o consultare il *Manuale Utente dell'unità nüvi 1690* sul sito Web www.garmin.com.

NOTA: se l'utente si trova in una posizione remota, è possibile che non riceva i dati correnti.

**NOTA**: non è disponibile in tutte le zone.

#### Ricerca della destinazione con Google Maps™

**NOTA**: non è disponibile in tutte le zone.

Google Maps consente di effettuare la ricerca di informazioni aggiornate sulla posizione.

Oltre alla ricerca mediante la scrittura del nome della posizione, è anche possibile eseguire una ricerca per una categoria specifica di luogo, ad esempio parrucchiere o galleria d'arte.

- 1. Toccare Dove si va? > Google Maps.
- 2. Selezionare una categoria.
- 3. Selezionare una sottocategoria.
- 4. Selezionare una destinazione.
- 5. Toccare Vai!.

## Uso di Info Traffico

**NOTA**: Garmin non è responsabile dell'accuratezza delle informazioni sul traffico.

**NOTA**: non è disponibile in tutte le zone.

Il nüvi può ricevere informazioni sul traffico mediante l'abbonamento al servizio nüLink!. Per ricevere le informazioni sul traffico, è necessario che il dispositivo riceva il segnale dal servizio nüLink!.

L'icona del traffico 🗢 assume un colore diverso a seconda delle condizioni del traffico presenti lungo il proprio itinerario o la strada che si sta percorrendo. Se durante la navigazione si verifica un rallentamento dovuto al traffico, il nüvi ricalcola automaticamente il percorso.

# Uso delle funzioni vivavoce

Per utilizzare le funzioni vivavoce, è necessario associare il telefono al nüvi. Per eseguire l'associazione e la connessione, è necessario che il telefono e il nüvi siano accesi e si trovino entro una distanza di 10 metri (33 piedi) l'uno dall'altro.

#### Associazione del telefono

- 1. Attivare il componente Bluetooth sul telefono.
- Nel nüvi, toccare Strumenti > Impostazioni > Bluetooth.
- Toccare il pulsante sotto Bluetooth, quindi toccare Attivato > OK.
- 4. Toccare Aggiungi dispositivo> OK.
- 5. Selezionare il telefono e toccare **OK**.
- 6. Digitare il PIN Bluetooth (1234) del nüvi nel telefono.

#### Chiamata a un numero

- 1. Selezionare **Telefono > Componi**.
- 2. Comporre il numero e toccare **Componi**.
- Per terminare una chiamata, toccare > Riappendi.

#### Ricezione di una chiamata

Quando si riceve una chiamata, viene visualizzata la finestra Chiamata in arrivo.

- Toccare **Rispondi** per rispondere alla chiamata.
- Toccare **Ignora** per ignorare la chiamata.

## Opzioni di ricarica del nüvi

- Collegare il cavo di alimentazione per veicoli al supporto in cui poggia il nüvi.
- Collegare il cavo USB.
- Collegare un adattatore CA (disponibile con alcuni modelli del nüvi).

# Uso del pulsante di accensione

- 1. Premere e rilasciare rapidamente il pulsante di accensione per visualizzare ulteriori opzioni:
  - Toccare e e per regolare la luminosità dello schermo.
  - Toccare Blocca schermo per evitare eventuali pressioni accidentali dello schermo.
  - Toccare Spegni per spegnere il nüvi. È inoltre possibile spegnere il nüvi tenendo premuto il pulsante di accensione per 2 secondi.
- 2. Premere e rilasciare rapidamente il pulsante di accensione per uscire dal menu.

## Reimpostazione del nüvi

Se il nüvi non funziona correttamente, reimpostarlo tenendo premuto il pulsante di **accensione** per 10 secondi.

## Protezione del nüvi

- Dirigersi nella posizione di sicurezza e verificare che il nüvi riceva il segnale satellitare.
- 2. Toccare Strumenti > Impostazioni > Sicurezza.
- 3. Toccare il pulsante sotto **Garmin** Lock.
- 4. Inserire un PIN di quattro cifre.
- 5. Toccare Imposta.

**NOTA**: nel caso in cui non si ricordino il PIN e la posizione di sicurezza, sarà necessario spedire il nüvi a Garmin per sbloccarlo, allegando una registrazione del prodotto valida o la prova d'acquisto.

## Registrazione del nüvi

Per accedere ai servizi più aggiornati per i prodotti Garmin, visitare il sito Web http://my.garmin.com. Nel sito Web myGarmin<sup>™</sup>, è possibile effettuare la registrazione del dispositivo Garmin, scaricare le mappe più aggiornate e abbonarsi ai servizi online.

- Visitare il sito Web http://my.garmin.com e fare clic su Registra.
- Per installare myGarmin Agent<sup>™</sup> e registrare il nüvi attenersi alle istruzioni online.

#### Aggiornamento del software

- 1. Collegare il nüvi al computer tramite il cavo mini-USB. Viene visualizzato il menu Automatico.
- Fare doppio clic su ▲ per aprire la pagina Web di myGarmin Agent. Se il menu Automatico non viene visualizzato o si sta utilizzando un computer Mac<sup>™</sup>, visitare il sito Web www.garmin.com/agent.
- 3. Seguire le istruzioni riportate sullo schermo.

Dopo aver installato myGarmin Agent, verrà richiesto di aprire myDashboard ad ogni collegamento del nüvi al computer. myDashboard verifica gli aggiornamenti software attualmente installati e fornisce ulteriori informazioni sul nüvi.

## nüMaps Guarantee<sup>™</sup>

Per ricevere un aggiornamento mappe gratuito (se disponibile), registrare il nüvi sul sito Web http://my.garmin.com entro 60 giorni dalla prima acquisizione dei satelliti durante la guida con il nüvi. Non si avrà diritto all'aggiornamento mappe gratuito se la registrazione viene effettuata telefonicamente o 60 giorni dopo la prima acquisizione dei satelliti durante la guida con il nüvi.

## Ulteriori informazioni

Per ulteriori informazioni sul nüvi, selezionare **Strumenti** > **Aiuto**. È possibile scaricare la versione più recente del Manuale Utente dal sito Web www.garmin.com. Per informazioni sugli accessori, visitare il sito Web http://buy.garmin.com oppure contattare il rivenditore Garmin locale.

## Esposizione alle radiofrequenze

In conformità ai requisiti relativi all'esposizione alle radiofrequenze FCC, utilizzare il dispositivo solo nel relativo supporto per automobile o come dispositivo portatile. Non è possibile utilizzare il dispositivo in altre configurazioni.

## Come contattare Garmin

Per informazioni sull'utilizzo del nüvi, contattare il servizio di assistenza Garmin. Negli Stati Uniti, visitare il sito Web www.garmin.com/support oppure contattare Garmin USA al numero (913) 397.8200 o (800) 800.1020.

Nel Regno Unito, contattare Garmin (Europe) Ltd. al numero 0808 2380000.

In Europa, visitare il sito Web www.garmin.com/support e fare clic su **Contact Support** per informazioni sull'assistenza nazionale oppure contattare Garmin (Europe) Ltd. al numero +44 (0) 870.8501241. Garmin<sup>®</sup>, il logo Garmin e nüvi sono marchi di Garmin Ltd. o delle società affiliate, registrati negli Stati Uniti e in altri paesi. Garmin Lock<sup>10</sup>, myGarmin Agent<sup>10</sup>, nüLink!<sup>10</sup>, nüMaps Guarantee<sup>10</sup> sono marchi di Garmin Ltd. o delle società affiliate. L'uso di tali marchi non è consentito senza consenso esplicito da parte di Garmin. Il marchio e i logo Bluetooth<sup>8</sup> sono di proprietà di Bluetooth SIG, Inc. e il loro uso da parte di Garmin è concesso su licenza. microSD<sup>10</sup> è un marchio di SanDisk o delle società affiliate. Google<sup>10</sup> è un marchio di Google Inc.

Per gli ultimi aggiornamenti software gratuiti (esclusi i dati mappa) dei prodotti Garmin, visitare il sito Web Garmin all'indirizzo www.garmin.com.

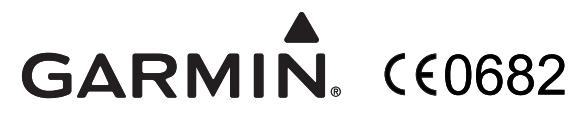

© 2009 Garmin Ltd. o società affiliate

Garmin International, Inc. 1200 East 151st Street, Olathe, Kansas 66062, USA

Garmin (Europe) Ltd. Liberty House, Hounsdown Business Park, Southampton, Hampshire, SO40 9LR Regno Unito

> Garmin Corporation No. 68, Jangshu 2<sup>nd</sup> Road, Shijr, Taipei County, Taiwan

> > www.garmin.com

Settembre 2009

Codice prodotto 190-01099-51 Rev. B

Stampato a Taiwan